## Como instalar la App Asocebú

• En este manual se verá como instalar la app Asocebú en dispositivos Android. Esta especificado para dispositivos móviles con una versión de Android igual o menor a la 13.0.

## ¿Cómo puedo saber mi versión de Android?

• Para saber la versión de nuestro Android debemos entrar a la aplicación de ajustes, y buscamos la opción que dice "Sistema", normalmente esta opción siempre esta al final.

|                 | 8       | Sistema<br>Navegación del sistema, actualizar sistema,<br>acerca del teléfono, idioma e ingreso | >         |
|-----------------|---------|-------------------------------------------------------------------------------------------------|-----------|
| Daremos click e | n esta, | y accedemos a la opción "Acerca del t                                                           | eléfono". |
|                 | Ace     | ca del teléfono                                                                                 | >         |
| Una vez dentro  | ya solo | queda buscar "Versión de Android".                                                              |           |
|                 | Versio  | ón de Android                                                                                   | 8.0.0     |
|                 |         |                                                                                                 |           |

Si la versión de Android es mayor a la **13.0**, podremos instalar esta app desde la Play Store, si es igual o menor a esta, hemos creado este manual para ti.

- Entra a nuestra página web asocebu.com, , y darle click en el botón "Descargar".
- •

A continuación, daremos un paso a paso de como instalar nuestra App Asocebú.

1. Al momento de descargar nuestra aplicación, esta se ubicará en archivos.

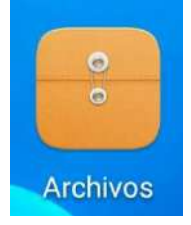

2. Tendremos que entrar en esta, y una vez dentro, buscar la sección de descargas.

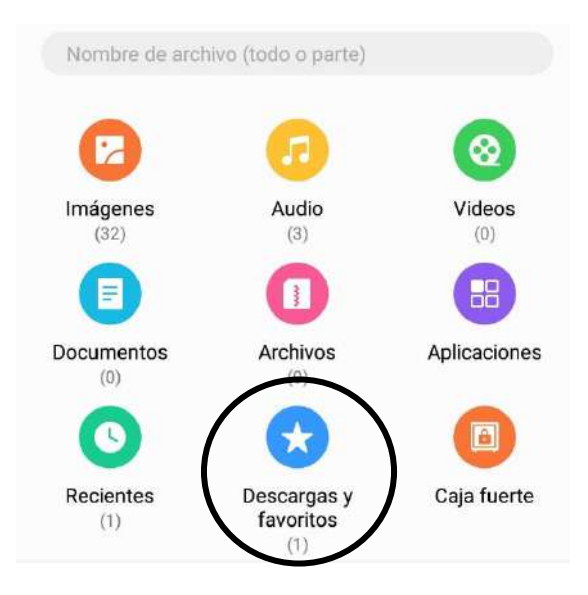

3. Al entrar en esta, ya podremos ver nuestra aplicación.

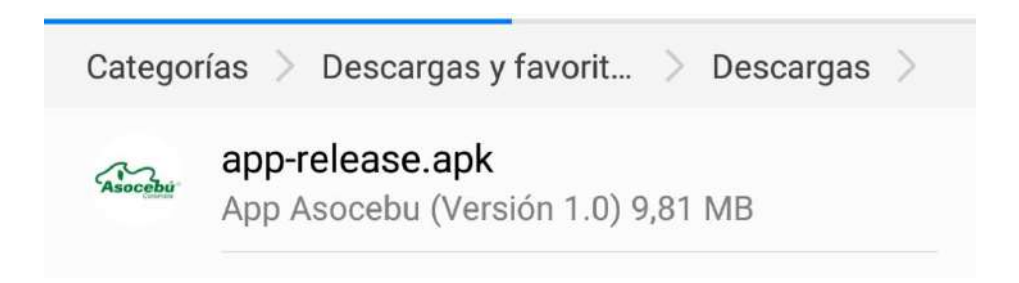

4. Daremos click en esta, al momento de instalar una aplicación desde archivos, saldrá esta advertencia, ya que nuestro dispositivo no permite instalar aplicaciones de fuentes desconocidas.

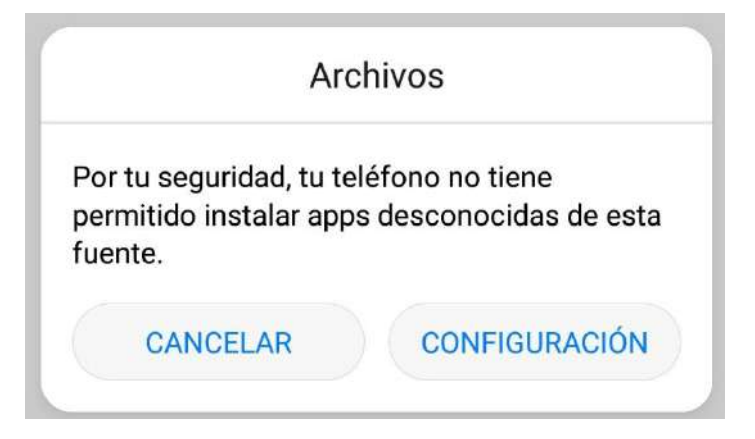

Solucionarlo es muy sencillo, solo daremos click en configuración y daremos permiso a instalar app desconocidas.

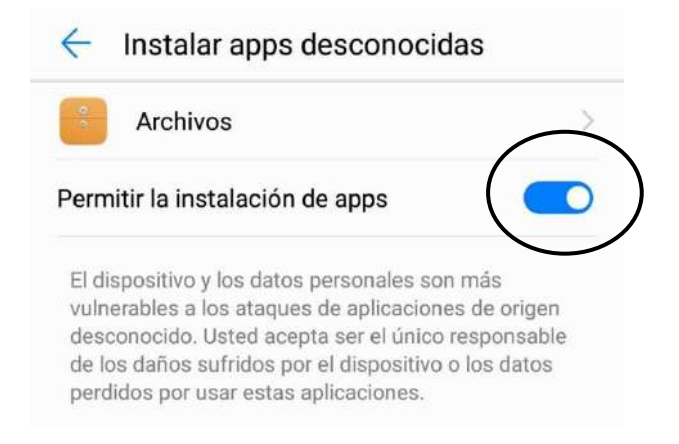

5. Cuando hayamos permitido esta opción, volveremos a la pestaña anterior, y se nos preguntara si queremos instalar la app.

| ¿Dese<br>acces | eas instalar esta apli<br>los especiales. | cación? No requiere |
|----------------|-------------------------------------------|---------------------|
|                |                                           |                     |
|                |                                           |                     |
|                |                                           |                     |
|                |                                           |                     |
|                |                                           |                     |
|                |                                           |                     |

6. Daremos en el botón donde dice instalar, y esperamos que termine la instalación.

|   | _          |  |
|---|------------|--|
|   |            |  |
|   |            |  |
| _ |            |  |
|   | Instalando |  |
|   |            |  |

7. Una vez terminada ya podremos acceder a nuestra App Asocebú.

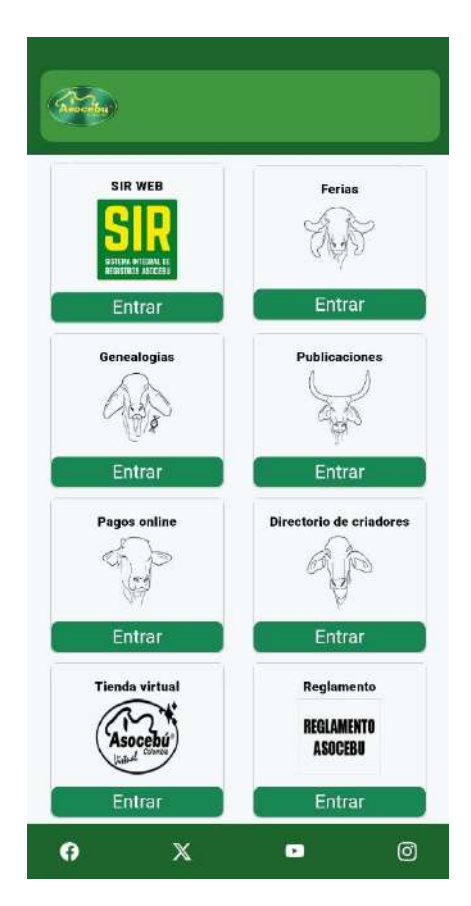

Terminado todos los pasos, ya podrás acceder normalmente a todas nuestras opciones.